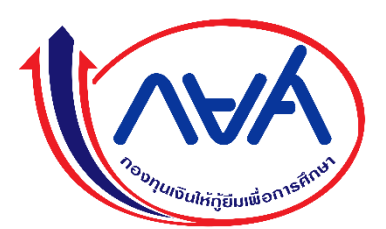

ประกาศกองทุนเงินให้กู้ยืมเพื่อการศึกษา เรื่อง รายละเอียด ขั้นตอนการปฏิบัติและกำหนดการสอบสัมภาษณ์ออนไลน์ ผ่านสื่ออิเล็กทรอนิกส์ โดยใช้โปรแกรม Cisco WebEx Meetings เพื่อคัดเลือกลูกจ้างชั่วคราวกองทุนเงินให้กู้ยืมเพื่อการศึกษา ตำแหน่งเจ้าหน้าที่บริหารงานทั่วไป ฝ่ายบังคับคดี

.....

ตามประกาศกองทุนเงินให้กู้ยืมเพื่อการศึกษา เรื่อง วัน เวลา และวิธีการสอบสัมภาษณ์ออนไลน์ ผ่านสื่ออิเล็กทรอนิกส์ โดยใช้โปรแกรม Cisco WebEx Meetings เพื่อคัดเลือกเป็นลูกจ้างชั่วคราวกองทุนเงิน ให้กู้ยืมเพื่อการศึกษา ตำแหน่งเจ้าหน้าที่บริหารงานทั่วไป ฝ่ายบังคับคดี ลงวันที่ ๘ กันยายน ๒๕๖๔ นั้น

เพื่อให้การสอบสัมภาษณ์ออนไลน์ ผ่านสื่ออิเล็กทรอนิกส์ โดยใช้โปรแกรม Cisco WebEx Meetings เพื่อคัดเลือกเป็นลูกจ้างชั่วคราวกองทุนเงินให้กู้ยืมเพื่อการศึกษา ตำแหน่งเจ้าหน้าที่บริหารงานทั่วไป ฝ่ายบังคับคดี เป็นไปด้วยความเรียบร้อย กองทุนจึงขอแจ้งรายละเอียด ขั้นตอนการปฏิบัติ และกำหนดการ สอบสัมภาษณ์ออนไลน์ โดยรายละเอียด ดังนี้

# ๑. ขั้นตอนการปฏิบัติในการเข้าสอบสัมภาษณ์ออนไลน์

๑.๑ วันเทดสอบระบบการสอบสัมภาษณ์ออนไลน์เสมือนจริง วันจันทร์ที่ ๑๓ กันยายน ๒๕๖๔ ตั้งแต่เวลา ๙.๓๐ น.

๑.๑.๑ ให้ผู้สมัครดาวน์โหลดโปรแกรม Cisco WebEx Meetings ผ่านคอมพิวเตอร์ หรือใช้ Application Cisco WebEx ผ่านสมาร์ทโฟน หรือแท็บเล็ต โดยต้องเป็นอุปกรณ์ที่มีกล้อง และไมโครโฟนที่ สามารถสื่อสารได้ทั้งภาพและเสียงอย่างชัดเจน

๑.๑.๒ ให้ผู้มีสิทธิเข้ารับการสอบสัมภาษณ์ออนไลน์เข้าร่วม Line Group โดยสแกน QR Code รายละเอียดตามเอกสารแนบท้ายประกาศ ๑ โดย Line Group นี้ เป็นช่องทางติดต่อสอบถามหรือแจ้ง ปัญหาที่เกี่ยวข้องกับการสอบสัมภาษณ์ออนไลน์ ระหว่างผู้ที่มีรายชื่อสอบสัมภาษณ์และเจ้าหน้าที่ทรัพยากร บุคคลเท่านั้น

๑.๑.๓ ผู้มีสิทธิเข้ารับการสอบสัมภาษณ์ออนไลน์ต้องศึกษาและปฏิบัติตามขั้นตอนการ ลงทะเบียนเข้าร่วมการสอบสัมภาษณ์ออนไลน์ ผ่านสื่ออิเล็กทรอนิกส์ โดยใช้โปรแกรม Cisco WebEx Meetings เพื่อคัดเลือกลูกจ้างชั่วคราวกองทุนเงินให้กู้ยืมเพื่อการศึกษา ตำแหน่งเจ้าหน้าที่บริหารงานทั่วไป ฝ่ายบังคับคดี รายะเอียดตามเอกสารแนบท้ายประกาศ ๒

๑.๑.๔ ให้ผู้มีสิทธิเข้ารับการสอบสัมภาษณ์ออนไลน์ต้องเข้าร่วมทดสอบระบบการสอบ สัมภาษณ์ออนไลน์เสมือนจริงใน<u>วันจันทร์ที่ ๑๓ กันยายน ๒๕๖๔</u> เวลา ๙.๓๐ น. โดยจะให้ผู้มีสิทธิเข้าร่วมสอบ สัมภาษณ์ทดสอบการปฏิบัติขั้นตอนการสอบสัมภาษณ์ออนไลน์และสอบถามแก้ไขปัญหาต่างๆ (ถ้ามี)

ทั้งนี้ ขอให้ผู้มีสิทธิเข้ารับการสอบสัมภาษณ์ออนไลน์เข้าร่วมในวันทดสอบระบบการสอบสัมภาษณ์ ออนไลน์เสมือนจริงได้ในวันที่ ๑๓ กันยายน ๒๕๖๔ เพื่อทดสอบและป้องกันความเสี่ยงหรือปัญหาที่อาจเกิดขึ้น ในวันสอบสัมภาษณ์วันที่ ๑๔ กันยายน ๒๕๖๔ โดยกรณีที่ผู้มีสิทธิเข้ารับการสอบสัมภาษณ์ไม่สามารถเข้าร่วม ในวันทดสอบระบบการสอบสัมภาษณ์ออนไลน์เสมือนจริงได้ หากเกิดปัญหาใดๆ ขึ้น ในวันเข้ารับการสอบ สัมภาษณ์ออนไลน์ กองทุนๆ จะไม่รับผิดชอบใดๆ ทั้งสิ้น ๑.๒ วันเข้ารับการสอบสัมภาษณ์ออนไลน์ เพื่อคัดเลือกลูกจ้างชั่วคราวกองทุนเงินให้กู้ยืม เพื่อการศึกษา ตำแหน่งเจ้าหน้าที่บริหารงานทั่วไป ฝ่ายบังคับคดีในวันอังคารที่ ๑๔ กันยายน ๒๕๖๔ ตั้งแต่เวลา ๘.๓๐ น.

ผู้เข้ารับการสอบสัมภาษณ์ออนไลน์ต้องปฏิบัติตามขั้นตอนการลงทะเบียนเข้าร่วมการสอบ สัมภาษณ์ออนไลน์ ทุกขั้นตอน เช่นเดียวกันกับวันทดสอบระบบการสอบสัมภาษณ์ออนไลน์เสมือนจริง และให้ ปฏิบัติเพิ่มเติม ดังนี้

๑.๒.๑ เมื่อผู้มีสิทธิเข้ารับการสอบสัมภาษณ์เข้าสู่โปรแกรม Cisco WebEx Meetings แล้ว รอเจ้าหน้าที่ทรัพยากรบุคคล (Host) ตอบรับให้เข้าสู่ "ห้องล็อบบี้ (Lobby)"

๑.๒.๒ เจ้าหน้าที่ทรัพยากรบุคคลจะเป็นผู้ส่งให้ผู้มีสิทธิเข้ารับการสอบสัมภาษณ์ เข้า "ห้อง รายงานตัว" ตามลำดับทีละราย เพื่อยืนยันตัวตนก่อนโดยให้ผู้สิทธิเข้ารับการสอบสัมภาษณ์แสดงบัตร ประจำตัวประชาชน เพื่อให้เจ้าหน้าที่ทรัพยากรบุคคลตรวจสอบ โดยจะมีการถ่ายภาพนิ่งของผู้มีสิทธิเข้ารับ การสอบสัมภาษณ์และบัตรประจำตัวประชาชนของผู้มีสิทธิเข้ารับการสอบสัมภาษณ์

๑.๒.๓ เมื่อผู้มีสิทธิเข้ารับการสอบสัมภาษณ์รายงานตัวเสร็จสิ้น เจ้าหน้าที่ทรัพยากรบุคคล (Host) จะส่งผู้มีสิทธิเข้ารับการสอบสัมภาษณ์ไปยัง "ห้องรอสอบสัมภาษณ์" และจะส่งไปยัง "ห้องสอบ สัมภาษณ์" กับคณะกรรมการสอบสัมภาษณ์ฯ ตามลำดับ

๑.๒.๔ เมื่อสอบสัมภาษณ์เสร็จสิ้นแล้ว ให้ผู้เข้ารับการสอบสัมภาษณ์คลิก Leave Meeting เพื่อออกจากห้องสัมภาษณ์ทันที

## ษ. กำหนดการสอบสัมภาษณ์ออนไลน์

| กำหนดการสอบสัมภาษณ์ออนไลน์ ผ่านสื่ออิเล็กทรอนิกส์                |                                |                                   |                    |                                                            |  |  |  |  |  |
|------------------------------------------------------------------|--------------------------------|-----------------------------------|--------------------|------------------------------------------------------------|--|--|--|--|--|
| โดยใช้โปรแกรม Cisco WebEx Meetings                               |                                |                                   |                    |                                                            |  |  |  |  |  |
| เพื่อคัดเลือกเป็นลูกจ้างชั่วคราวกองทุนเงินให้กู้ยืมเพื่อการศึกษา |                                |                                   |                    |                                                            |  |  |  |  |  |
| ตำแหน่งเจ้้าหน้าที่บริหารงานทั่วไป ฝ่ายบังคับคดี                 |                                |                                   |                    |                                                            |  |  |  |  |  |
|                                                                  | ในวันอังคารที่ ๑๔ กันยายน ๒๕๖๔ |                                   |                    |                                                            |  |  |  |  |  |
|                                                                  | รหัส                           |                                   |                    |                                                            |  |  |  |  |  |
| ลำดับ                                                            | ประจำตัว                       | ชื่อ-สกุล                         | กลุ่มงานที่สมัคร   | หมายเหตุ                                                   |  |  |  |  |  |
|                                                                  | ผู้สอบ                         |                                   |                    |                                                            |  |  |  |  |  |
| ลำดับทิ                                                          | ່ງ ໑ - ๒໐ ຉາ                   | ยงานตัวได้ตั้งแต่เวลา ๘.๓๐ - ๙.๐๐ | ๖ น. เท่านั้น      |                                                            |  |  |  |  |  |
|                                                                  | ଖ୦୦୦ଖ୦                         | นางสาวกนกอร สีวะสา                | กลุ่มงานบริหารและ  | ๑. ให้ผู้มีสิทธิเข้ารับการสอบสัมภาษณ์เข้ามา                |  |  |  |  |  |
| ଭ                                                                |                                |                                   | ควบคุมการบังคับคดี | รายงานตัวตามวัน เวลาที่กำหนด                               |  |  |  |  |  |
| 1                                                                | ୦୭୦୦୭୬                         | นางสาวชนัญชิดา ณรงรักษาเขต        | กลุ่มงานบริหารและ  | ๒. ให้ผู้สมัครสอบเตรียมบัตรประจำตัว                        |  |  |  |  |  |
| ୭                                                                |                                |                                   | ควบคุมการบังคับคดี | ประชาชน หรือบัตรอย่างอื่นซึ่งออกโดย                        |  |  |  |  |  |
| តា                                                               | ටමටට ඉත්                       | นางสาวธีราพร บุญตูบ               | กลุ่มงานบริหารและ  | เจ้าหน้าที่ของรัฐ เพื่อใช้ในการรายงานตัว                   |  |  |  |  |  |
|                                                                  |                                |                                   | ควบคุมการบังคับคดี | <ul> <li>๓. ผู้มีสิทธิเข้ารับการสอบสัมภาษณ์ต้อง</li> </ul> |  |  |  |  |  |
| ୖ                                                                | ೦७೦೦೮೯                         | นายพิชญุตม์ ดาราฤกษ์              | กลุ่มงานบริหารและ  | เตรียมพร้อมในการสอบสัมภาษณ์อยู่เสมอ                        |  |  |  |  |  |
|                                                                  |                                |                                   | ควบคุมการบังคับคดี |                                                            |  |  |  |  |  |
| હૈ                                                               | ୦ଟ୦୦୭୦                         | นางสาวภัทรภร ภูมิภัทร             | กลุ่มงานบริหารและ  |                                                            |  |  |  |  |  |
|                                                                  |                                |                                   | ควบคุมการบังคับคดี |                                                            |  |  |  |  |  |
| e                                                                | ଟଟ୦୦ଡ୦                         | นางสาวมารีนา เทพสันติ             | กลุ่มงานบริหารและ  |                                                            |  |  |  |  |  |
|                                                                  |                                |                                   | ควบคุมการบังคับคดี |                                                            |  |  |  |  |  |

| กำหนดการสอบสัมภาษณ์ออนไลน์ ผ่านสื่ออิเล็กทรอนิกส์<br>โดยใช้โปรแกรม Cisco WebEx Meetings<br>เพื่อคัดเลือกเป็นลูกจ้างชั่วคราวกองทุนเงินให้กู้ยืมเพื่อการศึกษา<br>ตำแหน่งเจ้าหน้าที่บริหารงานทั่วไป ฝ่ายบังคับคดี<br>ในวันอังคารที่ ๑๙ กันยายน ๒๕๖๙ |                                                                 |                            |                                         |                                                                                                    |  |  |  |
|----------------------------------------------------------------------------------------------------|-----------------------------------------------------------------|----------------------------|-----------------------------------------|----------------------------------------------------------------------------------------------------|--|--|--|
| ลำดับ                                                                                                    | รหัส<br>ประจำตัว<br>ผู้สอบ                                      | ชื่อ-สกุล                  | กลุ่มงานที่สมัคร                        | หมายเหตุ                                                                                              |  |  |  |
| ลำดับท์                                                                                                    | ลำดับที่ ๑ - ๒๐ รายงานตัวได้ตั้งแต่เวลา ๘.๓๐ - ๙.๐๐ น. เท่านั้น |                            |                                         |                                                                                                    |  |  |  |
| ରା                                                                                                    | ୨୧୦୦୭୦                                                          | นางสาวโยธกาญจน์ บุญศรี     | กลุ่มงานบริหารและ<br>ควบคุมการบังคับคดี | <ul> <li>๑. ให้ผู้มีสิทธิเข้ารับการสอบสัมภาษณ์เข้ามา</li> <li>รายงานตัวตามวัน เวลาที่กำหนด</li> </ul> |  |  |  |
| ಡ                                                                                                    | ୦୭୦୦ଖ୭                                                          | นางสาวรัตติยาพร เกิดในหล้า | กลุ่มงานบริหารและ<br>ควบคุมการบังคับคดี | <ul> <li>๒. ให้ผู้สมัครสอบเตรียมบัตรประจำตัว</li> <li>ประชาชน หรือบัตรอย่างอื่นซึ่งออกโดย</li> </ul>  |  |  |  |
| ಕ                                                                                                    | ୦୭୦୦ଖଣ                                                          | นางสาววรัทยา ไชยภารา       | กลุ่มงานบริหารและ<br>ควบคุมการบังคับคดี | เจ้าหน้าที่ของรัฐ เพื่อใช้ในการรายงานตัว<br>๓. ผู้มีสิทธิเข้ารับการสอบสัมภาษณ์ต้อง                    |  |  |  |
| ୦୦                                                                                                    | ංෂිටිම්                                                         | นางสาวสุชาดา จันทเสน       | กลุ่มงานบริหารและ<br>ควบคุมการบังคับคดี | เตรียมพร้อมในการสอบสัมภาษณ์อยู่เสมอ                                                                   |  |  |  |
| ଭଭ                                                                                                    | ම්කරංශ්ර                                                        | นางสาวสุปราณี วงค์สนิท     | กลุ่มงานบริหารและ<br>ควบคุมการบังคับคดี |                                                                                                    |  |  |  |
| මම                                                                                                    | ୦୭୦୭୦୭                                                          | นางสาวอุษณีษ์ ศรีขวัญ      | กลุ่มงานบริหารและ<br>ควบคุมการบังคับคดี |                                                                                                    |  |  |  |
| ଭள                                                                                                    | ୦୩୦୦୭୦                                                          | นางสาวจริยา พุฒโสม         | กลุ่มงานติดตามหนี้<br>ชั้นบังคับคดี     |                                                                                                    |  |  |  |
| ଭଙ୍                                                                                                    | ೦೫೦೦៥៦                                                          | นางสาวลัดดาวัลย์ จานจะโปะ  | กลุ่มงานติดตามหนี้<br>ชั้นบังคับคดี     |                                                                                                    |  |  |  |
| ୦୯                                                                                                    | ୦୩୦୦ଝଁ୭                                                         | นางสาวลัทธิวรรณ สว่างสุข   | กลุ่มงานติดตามหนี้<br>ชั้นบังคับคดี     |                                                                                                    |  |  |  |
| ඉට                                                                                                    | ංඝරංචව                                                          | นางสาวสรัญญา เพชรหิน       | กลุ่มงานติดตามหนี้<br>ชั้นบังคับคดี     |                                                                                                    |  |  |  |
| ଭମ୍ପ                                                                                                    | ୦୩୦୦୭୦                                                          | นางสาวสุธิตา แซ่โค้ว       | กลุ่มงานติดตามหนี้<br>ชั้นบังคับคดี     |                                                                                                    |  |  |  |
| ଇଜ                                                                                                    | ୦୩୦୦୩/ଚ                                                         | นางสาวเหมสุดา เห็มทิพย์    | กลุ่มงานติดตามหนี้<br>ชั้นบังคับคดี     |                                                                                                    |  |  |  |
| ୭ଟ                                                                                                    | ୦୩୦୦໔໕                                                          | นายอัษฎา กฤดากร ณ อยุธยา   | กลุ่มงานติดตามหนี้<br>ชั้นบังคับคดี     |                                                                                                    |  |  |  |
| ୦୦                                                                                                    | ୦୩୦୦๘๗                                                          | นายอารยะ ปนคำ              | <br>กลุ่มงานติดตามหนี้<br>ชั้นบังคับคดี |                                                                                                    |  |  |  |

## ๓. ข้อปฏิบัติในการเข้าสอบสัมภาษณ์ออนไลน์

๓.๑ ผู้มีสิทธิเข้ารับการสอบสัมภาษณ์ออนไลน์ต้องแต่งกายให้สุภาพเรียบร้อยถูกต้องตามกาลเทศะ ๓.๒ ผู้มีสิทธิเข้ารับสอบสัมภาษณ์ออนไลน์ต้องนำบัตรประจำตัวประชาชน หรือบัตรประจำตัว อย่างอื่นซึ่งออกโดยเจ้าหน้าที่ของรัฐ โดยจะต้องมีรูปถ่ายและ**เลขบัตรประจำตัวประชาชน ๑๓ หลักชัดเจน** ในวันสอบสัมภาษณ์ออนไลน์

๓.๓ ผู้มีสิทธิเข้ารับการสอบสัมภาษณ์ต้องรายงานตัว ตามวัน เวลาที่กำหนดเท่านั้น ๓.๔ ผู้มีสิทธิเข้ารับการสอบสัมภาษณ์ใช้ในการสอบสัมภาษณ์จะต้องอยู่ในสถานที่เหมาะสม ไม่มี ผู้อื่นอยู่ด้วยและ/หรือไม่มีเสียงอื่นใดรบกวนระหว่างการเข้ารับการสอบสัมภาษณ์ออนไลน์

กองทุนเงินให้กู้ยืมเพื่อการศึกษาขอสงวนสิทธิการพิจารณาคัดเลือกผู้เข้ารับการสอบสัมภาษณ์ที่มี คุณสมบัติและปฏิบัติตามขั้นตอนและกำหนดการสอบสัมภาษณ์ออนไลน์ที่กำหนดในประกาศนี้ โดยการพิจารณา ของกองทุนฯ ถือเป็นที่สิ้นสุด ผู้มีสิทธิเข้ารับการสอบสัมภาษณ์ไม่มีสิทธิในการเรียกร้องหรืออุทธรณ์ต่อคำตัดสิน ของกองทุนฯ

ประกาศ ณ วันที่ ๑๐ กันยายน พ.ศ. ๒๕๖๔

(นายซัยณรงค์ กัจฉปานันท์) ผู้จัดการกองทุนเงินให้กู้ยืมเพื่อการศึกษา

# QR Code ไลน์กลุ่มสอบสัมภาษณ์ออนไลน์ สำหรับผู้มีสิทธิเข้ารับการสอบสัมภาษณ์ออนไลน์ เพื่อคัดเลือกลูกจ้างชั่วคราวกองทุนฯ ตำแหน่งเจ้าหน้าที่บริหารงานทั่วไป ฝ่ายบังคับคดี

| QR Code Line Group                            | รายละเอียด                                              |  |
|-----------------------------------------------|---------------------------------------------------------|--|
| ชื่อกลุ่ม: สอบสัมภาษณ์ออนไลน์ ลูกจ้างชั่วคราว | ๑. เมื่อสแกน QR Code แล้ว ให้ผู้มีสิทธิเข้ารับการสอบ    |  |
| ฝ่ายบังคับคดี                                 | สัมภาษณ์ใส่รูปตนเองที่ชัดเจน และตั้งชื่อเป็น เลข        |  |
| <b>114733934442369</b> 101                    | ประจำตัวสอบ_ชื่อ-สกุล (โดยไม่ต้องใส่คำนำหน้าชื่อ) เช่น  |  |
| 12230 12380 343                               | 00๑0๑0_ชัยโชค บุญพามา เป็นต้น                           |  |
|                                               | ๒. เมื่อเข้าร่วมกลุ่มเสร็จแล้ว ให้พิมพ์เลขประจำตัวสอบ   |  |
| 福 4 🔿 認備                                      | และชื่อ-สกุล (ไม่ใส่คำนำหน้าชื่อ) และส่งข้อความดังกล่าว |  |
|                                               | ในห้องสนทนา                                             |  |
|                                               | ๓. ให้ผู้มีสิทธิสอบสัมภาษณ์อยู่ในกลุ่มนี้ จนกว่ากองทุนฯ |  |
|                                               | จะประกาศผลการสอบคัดเลือก                                |  |
|                                               | หมายเหตุ: ไลน์กลุ่มนี้ใช้สำหรับในการสอบถามหรือแจ้ง      |  |
|                                               | ปัญหาที่เกี่ยวเนื่องในการสอบสัมภาษณ์ออนไลน์             |  |

เอกสารแนบท้ายประกาศ ๒

## ขั้นตอนการลงทะเบียนเข้าร่วมการสอบสัมภาษณ์ออนไลน์ ผ่านสื่ออิเล็กทรอนิกส์ โดยใช้โปรแกรม Cisco WebEx Meetings เพื่อคัดเลือกลูกจ้างชั่วคราวกองทุนเงินให้กู้ยืมเพื่อการศึกษา ตำแหน่งเจ้าหน้าที่บริหารงานทั่วไป ฝ่ายบังคับคดี

ให้ผู้มีสิทธิเข้ารับการสอบสัมภาษณ์ออนไลน์ เพื่อคัดเลือกลูกจ้างชั่วคราวกองทุนเงินให้กู้ยืม เพื่อการศึกษา ตำแหน่งเจ้าหน้าที่บริหารงานทั่วไป ฝ่ายบังคับคดี ศึกษาและปฏิบัติตามขั้นตอนการลงทะเบียน เข้าร่วมการสอบสัมภาษณ์ออนไลน์ ผ่านสื่ออิเล็กทรอนิกส์ โดยใช้โปรแกรม Cisco WebEx Meetings ตามขั้นตอนดังต่อไปนี้

๑. ผู้มีสิทธิสอบสัมภาษณ์จะได้รับ Link ขอเข้าห้องสอบสัมภาษณ์ออนไลน์ ผ่านช่องทาง E-mail ที่ได้ให้ไว้กับกองทุนๆ ให้ผู้มีสิทธิเข้ารับการสอบสัมภาษณ์ คลิกที่ปุ่ม Register และกรอกข้อมูลลงทะเบียนขอ เข้าห้องสอบสัมภาษณ์ออนไลน์ให้ครบถ้วน

๒. เมื่อกรอกข้อมูลเรียบร้อยแล้ว ให้คลิก Register ตามรูปภาพ

|                                                                                                    | × <b>Register for meeting</b> Complete this form to register for the meeting. An asterisk (*) indicates required information. |  |  |
|----------------------------------------------------------------------------------------------------|----------------------------------------------------------------------------------------------------|--|--|
| Conference-ROOM4 has invited you to a Webex meeting that                                                              | *Name<br>นายเอ นามสกุลบี<br>*Email                                                                                            |  |  |
| requires registration.                                                                                                | abc@gmail.com                                                                                                    |  |  |
| U O D U Y Y I D W O O Y Y U Y I I W Y Y D Y Y Y D Y Y Y D Y Y D Y Y D Y Y D Y Y D Y Y D Y Y D Y Y D Y Y D Y Y D       | *รหัสประจำตัวสอบ<br>000001                                                                                                    |  |  |
| Host: Conference-ROOM4<br>Tuesday, September 7, 2021<br>1:30 PM   (UTC+07:00) Bangkok, Hanoi, Jakarta   2 hrs 30 mins | *ฝ่ายงาน<br>บังศับคดี 〜                                                                                                    |  |  |
| Register ๑. คลิกปุ่ม Register                                                                                         | *เบอร์โทร<br>08888888888<br>๒. กรอกข้อมูลให้ครบถ้วน และ                                                                       |  |  |
| Need help? Go to https://help.webex.com                                                                               | Register คลิกปุ่ม Register                                                                                                    |  |  |

<u>หมายเหตุ:</u> กรณีไม่ขึ้นหน้ากรอกข้อมูล ให้คลิกปุ่ม Register ตามรูปภาพ

To view more information about the meeting, enter the meeting password.

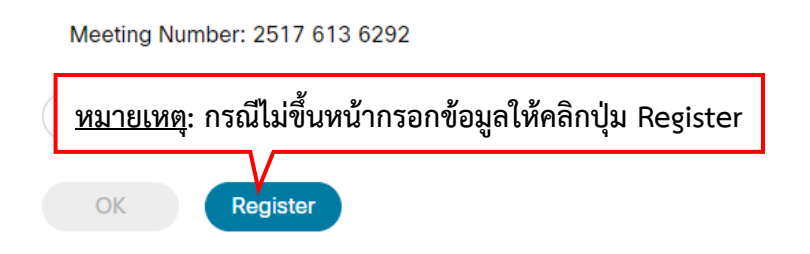

๓. เมื่อลงทะเบียนเสร็จเรียบร้อยแล้ว ผู้มีสิทธิเข้ารับการสอบสัมภาษณ์จะได้รับ Link ผ่านทาง E-mail เพื่อเข้าห้องสอบสัมภาษณ์ ให้ผู้มีสิทธิเข้ารับการสอบสัมภาษณ์คลิก Join meeting เพื่อเข้าสู่ห้องสอบสัมภาษณ์

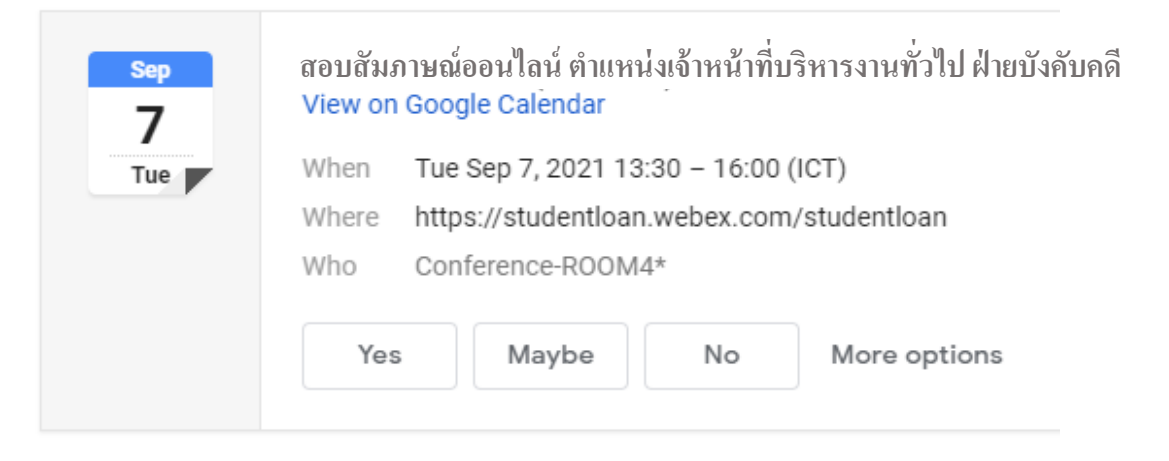

### Your registration for this Webex meeting has been approved.

Tuesday, September 7, 2021

1:30 PM | (UTC+07:00) Bangkok, Hanoi, Jakarta | 2 hrs 30 mins

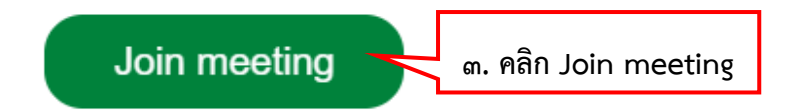

๔. เมื่อคลิกปุ่ม Join Meeting แล้ว จากนั้นจะปรากฏโปรแกรม Cisco WebEx Meetings ขึ้นมา ให้ ผู้เข้าสอบสัมภาษณ์กรอกข้อมูลโดยระบุรหัสประจำตัวผู้เข้าสอบ\_ชื่อ-นามสกุลเป็นภาษาไทย (โดยไม่ต้องระบุ เป็นคำนำหน้าชื่อ) ตัวอย่างเช่น ๐๐๑๐๑๐\_ชัยโชค บุญพามา และ Email address ให้ถูกต้อง ตามรูปตัวอย่าง เสร็จแล้วให้คลิกปุ่ม Join as a guest เพื่อเข้าสู่ห้องสัมภาษณ์

|                                                                                                    | ⊘ ×        |
|----------------------------------------------------------------------------------------------------|------------|
| Join the meeting                                                                                                    |            |
| If you're the meeting host, sign in to start the meeting.<br>Name<br>001010_ນັບໂທລ ບູດູໜາມາ<br>Email address<br>abc@studentloan.or.th<br>© Remember me<br>Join as a guest |            |
| <b>๔. กรอกข้อมูลระบุ รหัสประจำตัวสอบ_ชื่อ-นามสกุล</b> เป็นภาษ<br>(โดยไม่ต้องระบุเป็นคำนำหน้าชื่อ) และคลิกปุ่ม Join as a gue<br>Webex<br>พฤตร                              | าไทย<br>รt |

### ช่องทางการดาวน์โหลดโปรแกรม

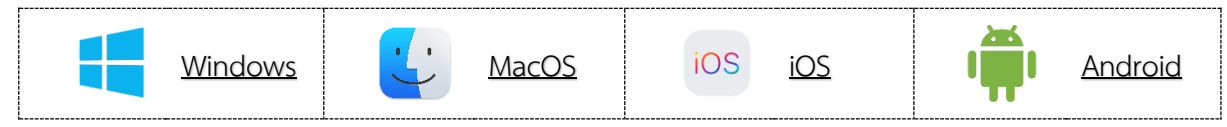